#### SCRUTINIO FINALE A.S. 2020-2021

#### COORDINATORE DI CLASSE

# Riepilogo procedura

La copia del verbale è già presente su Argo:

(Dal riepilogo generale dei voi, cliccare su azioni, compila verbale)

| tro e Blocca voti Azioni                                                         |
|----------------------------------------------------------------------------------|
| Stampa Tabellone                                                                 |
| Importa i vocidalla Proposta di Voto<br>Compila Verbale                          |
| Stampe Fageilino                                                                 |
| Inserimento Rapido Cred./Integ./Media/Esito<br>Inserisce automaticamente l'Esito |
| Inserisce automaticamente la Media                                               |
| Riporta Esito e Media nelle Schede Annuali                                       |
| Riporta Materie con Insufficienza nelle Note                                     |

Selezionare:

In base alla classe scrutinata selezionare il verbale predisposto per l'anno 2021.

#### SCRUTINIO FINALE A.S. 2020-2021

#### COORDINATORE DI CLASSE

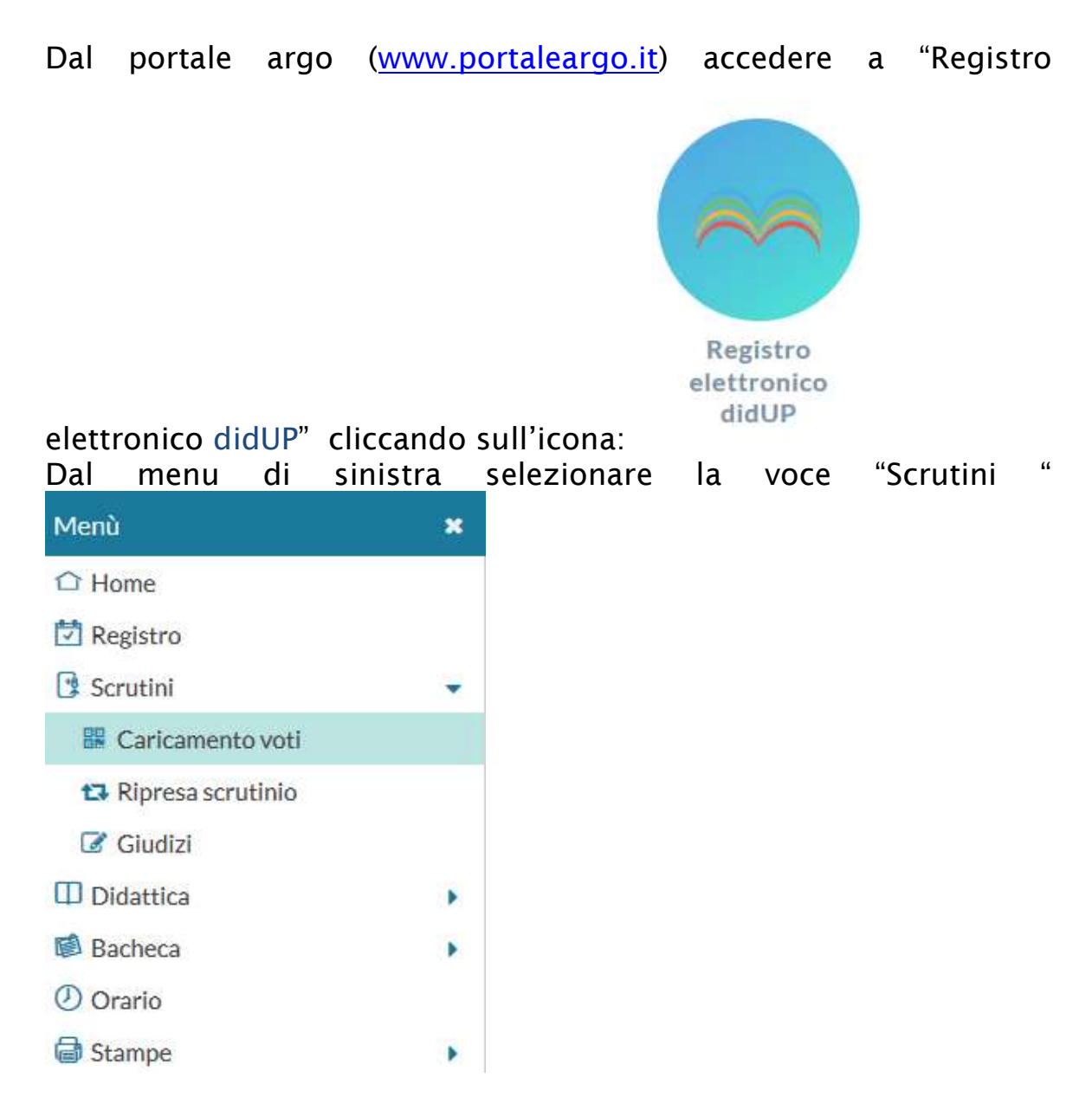

Poi scegliere "Caricamento voti".

1. Selezionare la classe:

#### SCRUTINIO FINALE A.S. 2020-2021

#### COORDINATORE DI CLASSE

| Scelta Classe           | Anno Scolastico: 2016/2017 |
|-------------------------|----------------------------|
| Struttura scolastica    |                            |
| - E TITO ACERBO         |                            |
| 🔻 🗁 TURISMO             |                            |
| 🗋 3At - Sede principale |                            |
| 🎦 4At - Sede principale |                            |
| 🗋 5At - Sede principale |                            |
| 1Bt - Sede principale   |                            |
| 🗋 2Ct - Sede principale |                            |
| 1Ft - Sede principale   |                            |
| 2Ft - Sede principale   |                            |

- 2. Selezionare il periodo: SCRUTINIO FINALE
- 3. Spuntare la casella "Includi proposta di Voto nello Scrutinio Finale"

| Caricamento Voti (1.0 | .4)                                                                                                |   | × *             |
|-----------------------|----------------------------------------------------------------------------------------------------|---|-----------------|
| Classe: 1Ft TUR       | RISMO Sede principale (IT04)                                                                       |   | Indietro Avanti |
| Periodo della Classe: | SCRUTINIO FINALE<br>Includi Proposta di Voto nello Scrutinio Finale<br>Voti e Assenze<br>Solo Voti | • |                 |

## 4. Cliccare su conferma

| aricamento voti <mark>(</mark> 1.0.4)                                                        |                                                      |                       |                    |                         |                    |          |            |              |                    |       |                 |           |           |            |                                 |      |
|----------------------------------------------------------------------------------------------|------------------------------------------------------|-----------------------|--------------------|-------------------------|--------------------|----------|------------|--------------|--------------------|-------|-----------------|-----------|-----------|------------|---------------------------------|------|
| Per inserire o modificare i vo<br>Per inserire o modificare i vo<br>eriodo: SCRUTINIO FINALE | oti per singolo alunno,<br>oti per materia, cliccare | cliccare<br>e sul coc | sul nor<br>lice ma | ne dell'a<br>teria ripo | lunno.<br>ortato i | n cima i | alle color | nne<br>🕑 Esc | Clicc<br>Iudi Riti | Indie | tro<br>Alunni 1 | alla vecc | locca vot | i del cari | camento<br>Azioni<br>zia voti l | nsuf |
|                                                                                              |                                                      |                       | 0019               |                         |                    | 0020     |            |              | 0021               |       | 1               | 0024      |           |            | 0046                            |      |
| Alunno                                                                                       | Data Nascit                                          | P                     | v                  | Ass.                    | Р                  | v        | Ass.       | Р            | V                  | Ass.  | Р               | V         | Ass.      | Р          | v                               | A    |
|                                                                                              |                                                      |                       |                    |                         |                    |          |            |              |                    |       |                 |           |           |            |                                 |      |
|                                                                                              |                                                      |                       |                    |                         |                    |          |            |              |                    |       |                 |           |           |            |                                 |      |

SCRUTINIO FINALE A.S. 2020-2021

COORDINATORE DI CLASSE

5. Da questa visualizzazione è possibile modificare solo il voto finale cliccando sulla colonna della disciplina

| Caricamento voti (1.0.4)                             |                                               |             |      |         |                    |                |
|------------------------------------------------------|-----------------------------------------------|-------------|------|---------|--------------------|----------------|
| Classe: 1Ft TURISMO Sede<br>Periodo: SCRUTINIO FINAL | principale (IT04)<br>LE - Materia: LINGUA E I | LETT.ITALIA | NA   |         | Indietro           | Salva Azioni - |
| Alunno                                               | Data Nascita                                  | Propo       | Voto | Assenze | Giudizio Sintetico |                |
|                                                      | 13/12/2002                                    |             |      |         |                    | 0              |
|                                                      | 27/02/2002                                    |             |      |         |                    | 0              |
|                                                      | 18/09/2002                                    |             |      |         |                    | 0              |
|                                                      | 11/01/2003                                    |             |      |         |                    | 0              |
| 0                                                    |                                               |             |      |         |                    | 0              |

# Inserimento rapido crediti/media/esito

Il pulsante consente l'accesso alle **funzioni accessorie** (prima gestite tramite dei pulsanti). Le funzioni sono diversificate in base al tipo di accesso:

1. Cliccare sull'icona evidenziata sulla barra degli strumenti in alto sul tabellone riassuntivo dei voti

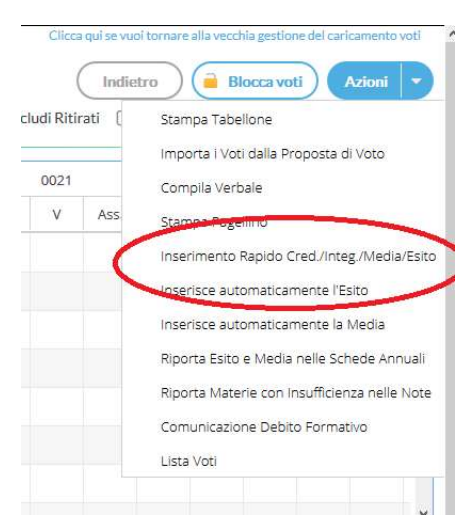

SCRUTINIO FINALE A.S. 2020-2021

COORDINATORE DI CLASSE

2. Utilizzare questa funzione per inserire/modificare i crediti formativi, integrativi e l'esito dello scrutinio.

| asse: 1Ft TURISMO<br>riodo: SCRUTINIO F | Sede principale (ITO4)<br>FINALE - Materia: LINGUA E | LETT.ITALI | ANA    |              |       |                    | Indietro Sat | va |
|-----------------------------------------|------------------------------------------------------|------------|--------|--------------|-------|--------------------|--------------|----|
| Alunno                                  | Data Nascita                                         | Credito    | Integ. | Media Matem. | Media | Esito              |              |    |
|                                         |                                                      | 0          | 0      | 0.00         | 0     | Scegli dalla lista |              |    |
|                                         |                                                      | 0          | 0      | 0.00         | 0     | Scegli dalla lista |              |    |
|                                         |                                                      | 0          | 0      | 0.00         | 0     | Scegli dalla lista | *            |    |
|                                         |                                                      | 0          | 0      | 0.00         | 0     | Scegli dalla lista | •            |    |
|                                         |                                                      | 0          | 0      | 0.00         | 0     | Scegli dalla lista |              |    |
|                                         |                                                      | 0          | 0      | 0.00         | 0     | Scegli dalla lista | *            |    |
|                                         |                                                      | 0          | 0      | 0.00         | 0     | Scegli dalla lista | •            |    |
|                                         |                                                      | 0          | 0      | 0.00         | 0     | Scegli dalla lista | •            |    |
|                                         |                                                      | 0          | 0      | 0.00         | 0     | Scegli dalla lista |              |    |
|                                         |                                                      | 0          | 0      | 0.00         | 0     | Scegli dalla lista | *            |    |

Esiti:

- 1. P Promosso/a
- 2. B Non promosso/a
- 3. NS Non Scrutinato DPR 122/09
- 4. SO Sospensione del giudizio

In assenza di voto occorre inserire NC. Nel tabellone le casellevoto devono essere riempite tutte.

SCRUTINIO FINALE A.S. 2020-2021

COORDINATORE DI CLASSE

# **Gestione Recupero**

# 1. Dalla finestra sottostante cliccare sul codice della materia

| aricamento voti (1.0.4)                        |                                 |    |   |      |      |   |      |            | Chicca qui      | se vuoi to | rnare alla | vecchia § | gestione de | el caricami       | ento voti   |
|------------------------------------------------|---------------------------------|----|---|------|------|---|------|------------|-----------------|------------|------------|-----------|-------------|-------------------|-------------|
| Classe: 1Ft TURISMO S<br>Periodo: SCRUTINIO FI | iede principale (ITO4)<br>INALE |    |   |      |      |   | _    | <b>∀</b> E | scludi Ritirati | Indietro   | Inni Senz  | Block     | ca voti     | (Azio<br>denzia v | oti Insuff. |
| Aluena                                         | Data Marak                      |    |   | 0053 | 1    |   | 0028 |            | 0060            |            |            | 073       |             |                   | 068         |
| Alunno                                         | Data Nastit                     | 5. | Р | v    | Ass. | Р | V    | ECONCMI    | A AZIENDALE     | Ass.       | Р          | V         | Ass.        | Р                 | v           |
|                                                |                                 |    |   |      |      |   |      |            |                 |            |            |           |             |                   |             |
|                                                |                                 |    |   |      |      |   |      |            |                 |            |            |           |             |                   |             |

2. Cliccare sul pulsante "Azioni" e selezionare la voce di menù "Corsi di Recupero" (voce evidenziata con il cerchio rosso) per la gestione del recupero

| Caricamento voti (1.0.4                     | )                                                   |           |      |         |                    | ×                        |
|---------------------------------------------|-----------------------------------------------------|-----------|------|---------|--------------------|--------------------------|
| Classe: 1Ft TURISMO<br>Periodo: SCRUTINIO I | Sede principale (IT04)<br>FINALE - Materia: ECONOMI | A A7IFNDA | AI F |         | h                  | ndietro Salva Azioni 🗸 ^ |
| Alunno                                      | Data Nascita                                        | Propo     | Voto | Assenze | Giudizio Sintetico | Corsi di Recupero        |
| c                                           |                                                     |           |      |         |                    | 0                        |
| ¢                                           |                                                     |           |      |         |                    | 0                        |
| 4                                           |                                                     |           |      |         |                    | <u>a</u>                 |

3. si accede ad una schermata nella quale vengono automaticamente evidenziati gli alunni che hanno un debito formativo nella materia interessata

## SCRUTINIO FINALE A.S. 2020-2021

#### COORDINATORE DI CLASSE

| lasse: 1Ft TURISM<br>eriodo: SCRUTINIC | O Sede principale (ITO4)<br>D FINALE - Materia: ECONO | OMIA AZIENDALE       |                    | Indietro               | ) (Salva |
|----------------------------------------|-------------------------------------------------------|----------------------|--------------------|------------------------|----------|
| Alunno                                 | Data Nascita                                          | Modalità Recupero    | Gruppo             | Docente                | Tot.Ore  |
| ð',                                    | × 1                                                   | SOSPENSIONE DEL GIUD | Scegli dalla lista | Scegli dalla lista 💌 🔍 |          |
| 0                                      | ,                                                     | SOSPENSIONE DEL GIUD | Scegli dalla lista | Scegli dalla lista 💌 🔍 |          |

- 4. A questo punto si seleziona la modalità di recupero:
  - a. Sportello didattico se attivato
  - b. Studio Autonomo

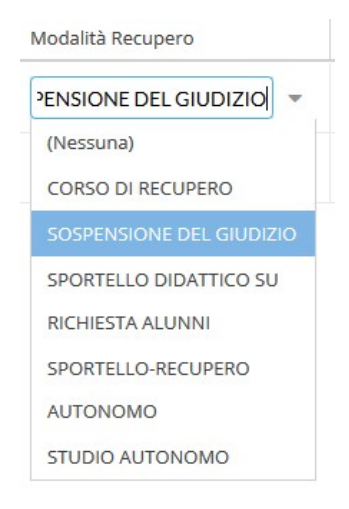

- 5. Cliccare sul tasto conferma,
- 6. Salvare cliccando sul tasto Salva

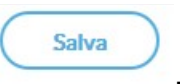

Eseguire questa procedura per ogni materia

#### SCRUTINIO FINALE A.S. 2020-2021

COORDINATORE DI CLASSE

## **CERTIFICAZIONE DELLE COMPETENZE**

1. accedere alla voce Giudizi dal menu Scrutini

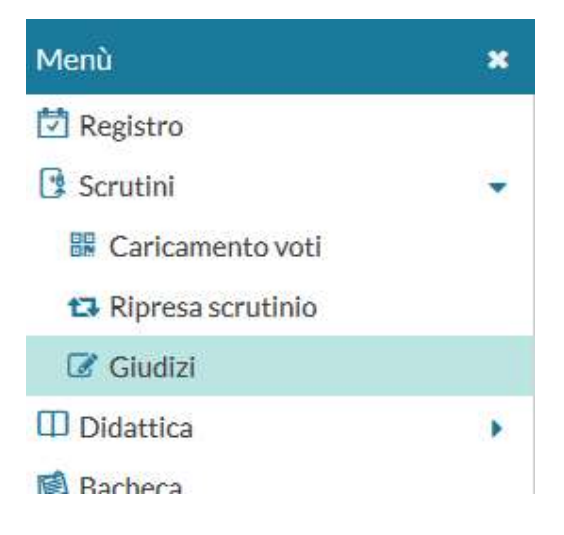

1. Selezione della Classe

| STRUTTURA SCOLASTICA                           |
|------------------------------------------------|
| TITO ACERBO                                    |
| AMMINISTRAZIONE, FINANZA E MARKETING (Biennio) |
| 1Aa - Sede principale                          |
| 2Aa - Sede principale                          |
| 1Ba - Sede principale                          |
| 2Ba - Sede principale                          |
| 1Ca - Sede principale                          |
| 2Ca - Sede principale                          |
| 1Da - Sede principale                          |
| 2Da - Sede principale                          |
| 1Ea - Sede principale                          |
| 2Ea - Sede principale                          |
| 1Fa - Sede principale                          |
| 2Fa - Sede principale                          |

SCRUTINIO FINALE A.S. 2020-2021

COORDINATORE DI CLASSE

# 2. Per le classi II selezionare giudizio finale

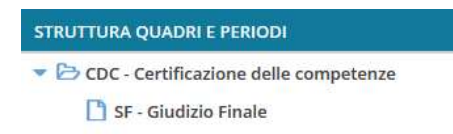

#### SCRUTINIO FINALE A.S. 2020-2021

#### COORDINATORE DI CLASSE

#### 3. Selezionare l'alunno :

Classe: 2Aa AMMINISTRAZIONE, FINANZA E MARKETING (Biennio) Sede principale (IT01)

Riquadro: CDC - Certificazione delle competenze Periodo: SF - Giudizio Finale

| ALUNNO                        | LIT - LINGUA | LIS - LINGUA | AL - ALTRI LI | AM - ASSE M |
|-------------------------------|--------------|--------------|---------------|-------------|
|                               |              |              |               |             |
| E-CONTENTO 2 120 <sup>8</sup> |              |              |               |             |
| 1                             |              |              |               |             |
| 4-01-                         |              |              |               |             |
| 5 ······ <sup>··e</sup> i     |              |              |               |             |
| 6 - DI DOMIZIO MARIACHIARA    |              |              |               |             |

1. Indicare per ogni Asse Culturale, visualizzato nel menu ad albero a sinistra il livello raggiunto dall'alunno in base alla legenda esposta a destra in basso:

| QUADRO                                | INDICATORE    | PREFISSO | FRASE              | SUFFISSO |
|---------------------------------------|---------------|----------|--------------------|----------|
| LIT - Lingua Italiana                 | LIV - Livello |          | Scegli dalla lista | *        |
| LIS - Ling <mark>u</mark> a Straniera | LIV - Livello |          | Scegli dalla lista | *        |
| AL - Altri Linguaggi                  | LIV - Livello |          | Scegli dalla lista |          |
| AM - Asse Matematico                  | LIV - Livello |          | Scegli dalla lista | *        |
| AST - Asse Scientifico Tecnologico    | LIV - Livello |          | Scegli dalla lista | *        |
| ASS - Asse Storico Sociale            | LIV - Livello |          | Scegli dalla lista | *        |

2. Dopo l'indicazione del livello cliccare sul tasto Salva per salvare e passare all'asse culturale successivo.

#### SCRUTINIO FINALE A.S. 2020-2021

#### COORDINATORE DI CLASSE

# 3. Dopo aver compilato il giudizio per passare all'alunno successivo si può cliccare sul tasto evidenziato in figura:

Classe: 21 AMMINISTRATIONS, THANKA E MARKETING (Bioppin) Sodo Filipale (1101) Riquadro: CDC - Certificazione delle competenze - Periodo: SF - Giudizio Finale

| QUADRO                            | INDICATORE    | PREFISSO | FRASE              |
|-----------------------------------|---------------|----------|--------------------|
| LIT - Lingua Italiana             | LIV - Livello |          | Scegli dalla lista |
| LIS - Lingua Straniera            | LIV - Livello |          | Scegli dalla lista |
| AL - Altri Linguaggi              | LIV - Livello |          | Scegli dalla lista |
| AM - Asse Matematico              | LIV - Livello |          | Scegli dalla lista |
| ACT Acce Scientifice Technologice | LW Livelle    |          | Public and man     |